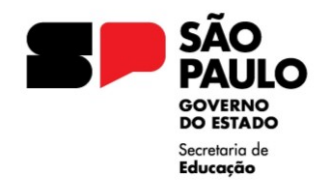

GOVERNO DO ESTADO DE SÃO PAULO SECRETARIA DE ESTADO DA EDUCAÇÃO DIRETORIA DE ENSINO – REGIÃO JABOTICABAL Praça Dr. Joaquim Batista, 204 – Centro – Jaboticabal – SP – CEP. 14870-090 E-mail: dejabcrh@educacao.sp.gov.br

# MANUAL PARA CONCESSÃO DE EVOLUÇÃO FUNCIONAL PELA VIA NÃO ACADÊMICA

### VERIFICAR SE EXISTE PROCESSO INSTAURADO

A unidade escolar deverá enviar e-mail ao NAP JAB solicitando a verificação da existência de processo de Evolução Funcional pela Via Não Acadêmica, constando nome, rg, cargo e DI do(a) interessado(a).

*Processo instaurado:* a DE enviará o processo via SEI e a unidade escolar dará andamento conforme instruções.

*Processo não instaurado:* a DE autorizará (por e-mail) a abertura, via SEI, do processo pela unidade escolar.

## ABERTURA DO PROCESSO (SOMENTE APÓS AUTORIZAÇÃO PELA DE)

No menu lateral esquerdo do SEI, clicar em 🛛 🖿 Iniciar Processo

Selecionar em TIPO DO PROCESSO (clicar no sinal 🕒 para abrir todas as opções): **PROCESSO DE CONCESSÃO DE DIREITOS E BENEFÍCIOS** 

ESPECIFICAÇÃO: escrever EVOLUÇÃO FUNCIONAL PELA VIA NÃO ACADÊMICA – NOME – RG – DI

INTERESSADO: digitar o **NOME - RG** da pessoa e apertar o ENTER

Aparecerá a pergunta: "Nome inexistente. Deseja incluir?" Responder: OK

NÍVEL DE ACESSO: **RESTRITO** (acesso ao conteúdo limitado aos usuários das unidades em que o processo esteja aberto ou por onde tramitar) Obs: nível da maioria dos processos relacionados ao RH.

HIPÓTESE LEGAL: INFORMAÇÃO PESSOAL (Art. 31 Lei Federal nº 12.527/2011)

#### SALVAR

No canto superior esquerdo da página aparecerá o desenho de uma pasta seguido de um número, esse é o número do processo criado. = 015.0000000/2024-00 > -

Não há uma capa, como estávamos acostumados no Sem Papel.

Com o processo já iniciado (aberto) no SEI, a unidade escolar deverá incluir os documentos conforme modelos disponíveis e na seguinte ordem: requerimento, relação de documentos (em ordem cronológica), certificados (em ordem cronológica), declaração de próprio punho.

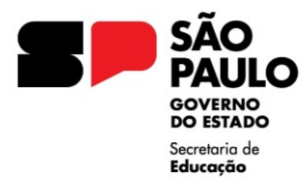

GOVERNO DO ESTADO DE SÃO PAULO SECRETARIA DE ESTADO DA EDUCAÇÃO DIRETORIA DE ENSINO – REGIÃO JABOTICABAL Praça Dr. Joaquim Batista, 204 – Centro – Jaboticabal – SP – CEP. 14870-090 E-mail: dejabcrh@educacao.sp.aov.br

### **INCLUSÃO DOS DOCUMENTOS**

A unidade poderá incluir um único pdf com todos os documentos necessários, seguindo as instruções a seguir.

Clicar no ícone (INCLUIR DOCUMENTO)

Selecionar o TIPO DE DOCUMENTO (clicar no sinal 🕒 para abrir todas as opções).

Escolher: EXTERNO

#### ATENÇÃO

EXTERNO significa que o documento foi produzido fora do SEI/SP (em papel ou em formato digital). O formato indicado para incluir documentos externos é o PDF.

TIPO DO DOCUMENTO: localizar termo/palavra de acordo com o assunto. Neste caso, utilizar "DOCUMENTO".

DATA DO DOCUMENTO: informar a data do requerimento.

NOME DA ÁRVORE: informar "Evolução do nível XX para o XX".

FORMATO: selecionar DIGITALIZADO NESTA UNIDADE

#### ATENÇÃO

Formato Nato-digital: quando foi produzido originariamente em meio eletrônico;

Digitalizado nesta Unidade: quando foi obtido a partir da conversão de um documento originalmente físico. Quando assinalada essa opção, o usuário deve informar, ainda, o Tipo de Conferência, selecionando uma das opções disponibilizadas pelo sistema.

TIPO DE CONFERÊNCIA: selecionar o tipo de conferência realizada. Ex: Documento Original - quando o documento que foi digitalizado for o original.

INTERESSADO: Nome e RG do interessado (esses dados já aparecerão, pois foram inseridos na abertura do processo).

NÍVEL DE ACESSO: RESTRITO

HIPÓTESE LEGAL: INFORMAÇÃO PESSOAL (Art. 31 Lei Federal nº 12.527/2011)

ANEXAR ARQUIVO: selecionar no computador o arquivo em PDF

SALVAR

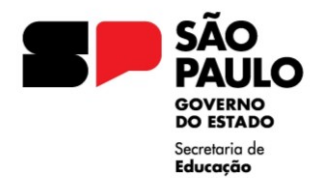

Na tela que abre visualizamos o doc / PDF na íntegra. Neste momento a unidade escolar deverá autenticar o documento, localizando e clicando no ícone

Abrirá uma tela para assinatura. Caso os dados não estejam preenchidos, realizar o preenchimento.

Digitar a SENHA (mesma utilizada para entrar no SEI) e clicar em ASSINAR.

### ENVIO DO PROCESSO AO NAP/JAB

Após a devida instrução do processo, a unidade escolar deverá enviá-lo ao Núcleo de Administração de Pessoal (NAP).

Localizar e clicar no ícone 🧲 (ENVIAR PROCESSO).

UNIDADES: digitar e selecionar SEDUC-NAP-JAB (atenção ao selecionar)

O endereço dos centros e núcleos tem o formato a seguir exemplificado: SECRETARIA-ABREVIAÇÃO DO NÚCLEO OU CENTRO-ABREVIAÇÃO DA CIDADE SEDUC-NAP-JAB, SEDUC-NFP-JAB, SEDUC-CRH-JAB, etc.

Os seguintes campos, podem ser deixados em branco: MANTER PROCESSO ABERTO NA UNIDADE ATUAL / REMOVER ANOTAÇÃO ENVIAR E-MAIL DE NOTIFICAÇÃO / RETORNO PROGRAMADO DATA CERTA / PRAZO EM DIAS

Caso a unidade queira acompanhar o andamento do processo, selecionar "MANTER PROCESSO ABERTO NA UNIDADE ATUAL". Assim, o processo ficará visível à unidade escolar e ao NAP.

Clicar em ENVIAR

Após o encaminhamento do processo via SEI, a unidade escolar deverá enviar e-mail ao NAP anexando as fichas 100 do período do interstício e informando o nome, rg e número do processo SEI enviado.

## ATENÇÃO

Novos pedidos de evolução, DEVEM ser feitos no processo já existente dentro do SEI.

Desta forma, após a publicação da evolução, o processo retornará à unidade escolar que deverá colocá-lo em Sobrestado.

Para isso, clicar no ícone 🔽 (Sobrestar Processo) e em seguida selecionar "Somente Sobrestar".

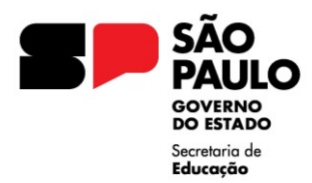

# MOTIVO: "EVOLUÇÃO FUNCIONAL PELA VIA NÃO ACADÊMICA - NOME".

Clicando no ícone "Processos Sobrestados", no menu lateral do SEI, abrirá uma lista de todos os processos sobrestados. Quando o interessado completar os requisitos para nova evolução, a unidade deverá remover sobrestamento para a inclusão dos documentos e prosseguimento do processo.

Se o docente teve evolução enquanto estava em outra unidade, solicitar que o respectivo SEI seja enviado para unidade atual.